# **G** appjelly

# **USER MANUAL**

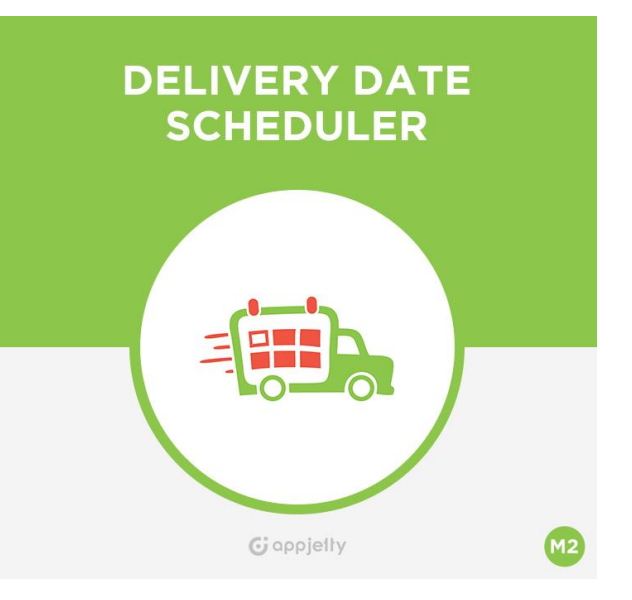

# DELIVERY DATE SCHEDULER

### Version: 1.2.3

#### Compatibility:

Magento Community Edition 2.1.\* to 2.4.\*

# TABLE OF CONTENTS

| Introduction1                           |
|-----------------------------------------|
| Benefits of Delivery Date Scheduler1    |
| Prerequisites1                          |
| Installation & Activation2              |
| Installation Steps2                     |
| Delivery Date Configuration7            |
| Extension Activation7                   |
| Configuration8                          |
| General Configuration8                  |
| Frontend Configurations9                |
| Delivery Date Related Configurations12  |
| Product Level Delivery Date19           |
| Time Slot Settings20                    |
| Day Off Settings22                      |
| Update Delivery Date24                  |
| Delivery Date26                         |
| Manage Holidays26                       |
| Delivery Calendar28                     |
| Store View (Frontend)29                 |
| Delivery Date Selection29               |
| Edit Delivery Date34                    |
| Date selection for Multiple Addresses35 |
| Admin's (Magento) Dashboard             |
| Dashboard38                             |
| Delivery Date Calendar39                |
| Sales Orders40                          |
| Edit Delivery Date40                    |
| Magento API: REST AND GRAPHQL API42     |
| Rest API end points42                   |
| Graphql Endpoints45                     |
| Contact Us 50                           |

# Introduction

AppJetty provides effective solution in the form of Delivery Date Scheduler which is helpful for entrepreneurs to easily deal with order management process.

An ideal extension for customers which allows them to select the date on which they want to receive delivery of product. Admin can disable week off days and time slot which won't allow customers to choose those days and time for delivery.

# **Benefits of Delivery Date Scheduler**

- Makes it convenient to manage delivery schedules
- Effectively displays the delivery date with order information
- Delivery Date Calendar to view the date/days wise orders
- Enables admin to consolidate order management processes
- Allow to select the Delivery date option when min. order value is exceeded
- Manage the Delivery Date option on Cart page
- Mange the holidays and Blackout
- Exclude Holidays from processing days
- Display timer on specific products
- Manage same day delivery with additional charge
- Create seamless shipping experience for customers
- Save a lot of time and money for delivery

# **Prerequisites**

- Admin should have a Magento Account.
- Admin should have configured stores.

# **Installation & Activation**

## **Installation Steps**

#### Step 1:

For Windows OS:

- Go to <your Magento install dir>/app/code. Under that, create the folders using following hierarchy:
  - Biztech
  - Delivery Date Scheduler
  - Deliverydatepro

#### For Linux OS:

- Enter the following commands keeping their order:
  - cd <your Magento install dir>/app/code
  - mkdir -p Biztech/Deliverydate
  - mkdir -p Biztech/Deliverydatepro
  - After this, find the Download Zip and extract all files and folders in Biztech/Deliverydate. and Biztech / Deliverydatepro

#### Step2:

- After the successful installation you have to run the command on Magento2 root directory-"php bin/magento setup: upgrade".
- If you see blank page or permission error, go to Terminal (Linux)/ Command Prompt (Windows).
  - cd [magento root directory][var]
  - Run the following command
  - \$ chmod –R 777 \*

#### Step3:

• After running the command, log into the admin panel and clear the Cache. Go to **SYSTEM -> Tools** (section) -> CACHE MANAGEMENT to clear the cache.

| Cacł   | Cache Management Q 🤌 🚣 admin 🗸 |                                                                             |                          |          |  |
|--------|--------------------------------|-----------------------------------------------------------------------------|--------------------------|----------|--|
|        |                                | Flush Cache St                                                              | torage Flush Magento     | o Cache  |  |
| Refres | h 🔹 Submit 1                   | 13 records found                                                            |                          |          |  |
|        | Cache Type                     | Description                                                                 | Tags                     | Status   |  |
|        | Configuration                  | Various XML configurations that were collected across modules<br>and merged | CONFIG                   | DISABLED |  |
|        | Layouts                        | Layout building instructions                                                | LAYOUT_GENERAL_CACHE_TAG | DISABLED |  |
|        | Blocks HTML output             | Page blocks HTML                                                            | BLOCK_HTML               | DISABLED |  |
|        | Collections Data               | Collection data files                                                       | COLLECTION_DATA          | DISABLED |  |
|        | Reflection Data                | API interfaces reflection data                                              | REFLECTION               | DISABLED |  |
|        | Database DDL operations        | Results of DDL queries, such as describing tables or indexes                | DB_DDL                   | DISABLED |  |
|        | EAV types and attributes       | Entity types declaration cache                                              | EAV                      | DISABLED |  |
|        | Customer Notification          | Customer Notification                                                       | CUSTOMER_NOTIFICATION    | DISABLED |  |

#### Step4:

• After the successful installation, you can see the "Delivery Date" under APPJETTY EXTENSIONS tab inside **STORES -> CONFIGURATION.** 

| Configuration           |   |                                      | Q 趙 🗜       |
|-------------------------|---|--------------------------------------|-------------|
| Scope: Default Config ▼ | 3 |                                      | Save Config |
| GENERAL                 | ~ | Delivery Date Activation             | $\odot$     |
| CATALOG                 | ~ | General Configurations               | $\odot$     |
| SECURITY                | ~ | Front End Configurations             | $\odot$     |
| APPJETTY                | ^ | Delivery Date Related Configurations | $\odot$     |
| Delivery Date           |   | Time slot settings                   | $\odot$     |
| CUSTOMERS               | ~ | Day off settings                     | $\odot$     |
|                         | ~ | Update Delivery Date                 | $\odot$     |

#### Installation via Composer

#### Step 1:

• Create a new folder on your preferable server path. Add Extension zip archive into the created folder.

#### Step 2:

Use Your SSH details to connect to your server. After connecting to the SSH, change your working directory with the one of your Magento setup path using below command.
 cd /PATH/TO\_YOUR\_MAGENTO\_SETUP\_PATH

#### Step 3:

• Now you have to define the folder with the extension's archive as a repository for composer reference. For this, run the Composer command:

composer config repositories.biztech artifact /ABSOLUTE\_PATH\_TO\_ZIP\_Archive\_FOLDER/

• For Example:

composer config repositories.biztech artifact /Packages/Biztech/

After executing this command, it will automatically add Repository Details in composer.json file.

#### Step 4:

• Perform the following command for installation of the module:

composer require biztech/Delivery date

#### Step 5:

• After successful installation using the above command you can verify the module status using the below command:

#### php bin/magento module:status

You can check newly added module in the List of disabled modules.

#### Step 6:

• Now you can upgrade your setup using below command.

#### php bin/magento setup:upgrade

It will enable the module and it should be doing the automated process required by Magento.

#### Step 7:

• You can now compile the modules using below command.

php bin/magento setup:di:compile

#### Step 8:

• In case if you have to update our extension from a composer you can use the below command:

composer update biztech/Delivery date

But before using that command you should have placed the latest Extension zip archive into the /ABSOLUTE\_PATH\_TO\_ZIP\_Archive\_FOLDER/

• After executing the above command your module is updated and now you just have to run the upgrade command same as step 6 and compile command same as step 7.

# **Delivery Date Configuration**

### **Extension Activation**

- Get the activation key from the Order Confirmation Mail. OR
- Login to your AppJetty Store account then go to Downloadable options and copy the activation key for the Delivery Date Scheduler extension.

#### Activate your extensions

 Log into Magento 2Admin Panel and go to Store -> Configuration -> Appjetty Extensions /Delivery date Activation and enter the activation key in the 'Activation Key' field for the Delivery Date Scheduler extension then click the 'Save Config'.

#### Select Websites

• When you enter and save the key it will be verified on our server and you can select the websites where you need to use the Delivery Date Scheduler extension. Click the **'Save Config'** button after making your selections.

| Configuration             |   |                                     | Q 📫 1                                                     | 5 |
|---------------------------|---|-------------------------------------|-----------------------------------------------------------|---|
| Scope: Default Config 👻 🌘 |   |                                     | Save Config                                               |   |
| GENERAL                   | ~ |                                     |                                                           |   |
| CATALOG                   | ~ | Delivery Date Act<br>Activation Key | ivation                                                   |   |
| SECURITY                  | ~ | [store view]                        | To get the activation key, you can contact us at appjetty |   |
| АРРЈЕТТҮ                  | ^ | Select Store<br>[website]           | Main Website                                              |   |
| Delivery Date             |   |                                     |                                                           |   |

• You are now ready to use the Delivery Date Scheduler extension. Now, Delivery Date Scheduler got activated! You just must set configurations.

### Configuration

#### **General Configuration**

Please follow the below steps to enable and configure the "Delivery Date Scheduler".

- Go to Store -> Configuration. In the left column you will see the tab AppJetty Extensions -> Delivery Date.
  - Enabled: Select 'Yes' to enable the Delivery Date extension. The extension is disabled by default.
  - Enabled at Admin: Select 'Yes' to let admin select the delivery date. This selection will be done at the time of creating orders from the backend.
  - Display Selected Delivery Date On: Select pages on which you want to display selected delivery date. It can be on different admin as well as front end pages.

| General Configurations                            |                                                                                                    |                     |
|---------------------------------------------------|----------------------------------------------------------------------------------------------------|---------------------|
| Enabled<br>[store view]                           | Yes                                                                                                    | •                   |
| [sore aca]                                        | Select Yes to enable this feature.                                                                                                    |                     |
| Enabled at admin                                  | Vec                                                                                                    | •                   |
|                                                   | Select "Yes" to allow admin to select delivery date informatic<br>creating orders from backend. Please note that admin will no<br>restriction on Delivery date selection. | on while<br>ot have |
| Display selected delivery date on<br>[store view] | All Pages                                                                                                    | <b>^</b>            |
|                                                   | Display on All Pages                                                                                                    |                     |
|                                                   | Admin Pages                                                                                                    |                     |
|                                                   | Order Details page (Backend)                                                                                                    |                     |
|                                                   | Invoice Create page (Backend)                                                                                                    |                     |
|                                                   | Invoice Details page (Backend)                                                                                                    |                     |
|                                                   | Shipment Create page (Backend)                                                                                                    |                     |
|                                                   | Credit Memo Details page (Backend)                                                                                                    | -                   |

#### **Frontend Configurations**

- Select and configure the required options for Front End.
  - Show delivery schedule in: Set 'Calendar View' to display calendar and set 'Time Slot View' to display time slots for delivery date selection.

| Front End Configurations                                |               |  |
|---------------------------------------------------------|---------------|--|
| Show delivery schedule in<br>[store view] TimeSlot View |               |  |
|                                                         | Calendar View |  |
|                                                         | TimeSlot View |  |

- If you have selected the **Calendar View**, the follow option will available:
  - Date Display Mode: Select the relevant mode to display the date. There are four different modes are provided: Calendar, Radio Button, Dropdown & Button.

| -         | Show delivery schedule in<br>[store view] | Calender View  Choose mode for delivery date selection.                                                                                       |
|-----------|-------------------------------------------|----------------------------------------------------------------------------------------------------|
|           | Date Display Mode<br>[store view]         | Button  Select Mode type to display date.                                                                                                    |
|           | Enable Delivery TimeSlot<br>[store view]  | Yes 💌                                                                                                    |
|           |                                           | Select Yes to display timeslot for the calendar mode.                                                                                         |
|           | Label for timeslot                        |                                                                                                    |
|           | [store view]                              | Calendar Timeslot                                                                                                    |
|           |                                           | Add label for calendar Timeslot.                                                                                                    |
|           | Timeslot Display Mode<br>[store view]     | Button                                                                                                    |
|           |                                           | Select Mode type to display timeslot.                                                                                                    |
| Maximum N | Number of Days for Delivery<br>Intervals  | 60                                                                                                    |
|           | [store view]                              | Display number of available day based on the configuration, place 0 if you don't want to provide any restriction on number of available days. |

- If you have selected Yes to the **Enable Delivery TimeSlot**, the following option will available:
  - Label for timeslot: Insert a 'label' for a calendar timeslot.
  - Timeslot Display Mode: Select the relevant mode to display the Timeslot from the provided modes: Radio Button, Dropdown & Button.
  - Maximum Number of Day for Delivery: Inset the days (in months) to define number of days you want to make available for selection as delivery date to your customers.

- The following options are **common** for the "Calendar View" and "TimeSlot View":
  - Make Delivery Date Mandatory: Set 'Yes' to make delivery date as required field. But if you select 'No', you can provide the Pre-selected Delivery Date:
    - **Pre-Select Default Delivery Date:** Enable this option to display the first available delivery date selected in the date picker.
    - **Pre-Select Delivery Date After:** Insert how many days are required to process the order and ship it.

| Make delivery date mandatory<br>[store view]     | No                                                                                                    |
|--------------------------------------------------|----------------------------------------------------------------------------------------------------|
|                                                  | Select "Yes" to make delivery date mandatory for customers.                                                                                         |
| Pre-select default delivery date<br>[store view] | Yes 👻                                                                                                    |
|                                                  | Pre-select default delivery date option if date is not mandatory and<br>date is not selected by the customer.                                       |
| Pre-select delivery date after<br>[store view]   | 2 Days After                                                                                                    |
|                                                  | Select number of days after order placement when default delivery<br>date option should get selected in case no date is selected by the<br>customer |

- Label for Delivery Date: Enter text to display as Label for delivery date on front end.
- Label for Delivery Date Comments: Enter text to display as Label for delivery date comment in frontend.

| Label for delivery date<br>[store view]          | Delivery Date                         |
|--------------------------------------------------|---------------------------------------|
|                                                  | Add label for delivery date.          |
| Label for delivery date comments<br>[store view] | Delivery Date Comments                |
|                                                  | Add label for delivery date comments. |

- Allow Customer to add Comment: Select 'Yes' to enable the comment option for the customers. The customers will get the additional edit box to add any instruction/note.
- Make Comments Mandatory: Select 'Yes' to keep the comment as mandatory for the customers.

| Allow customers to add comment<br>[store view]    | Yes 💌                                                                  |
|---------------------------------------------------|------------------------------------------------------------------------|
| Make comments mandatory<br>[store view]           | No                                                                     |
| Enable call me before delivery<br>[store view]    | Yes 💌                                                                  |
|                                                   | Select yes to show check box to enable call me before delivery option. |
| Label for call me before delivery<br>[store view] | Call me before delivery                                                |
|                                                   | Add label for call me before delivery.                                 |

- Enable Call Me Before Delivery: Select 'Yes' to enable call me before delivery option.
- Label for call me Before Delivery: Enter text to display as label for call me before delivery on frontend.
- Show Additional Info: Select 'Yes' to display additional information to customers.
- Additional info for Customers: You can add custom message to notify customers if any special instruction is there.

| Show additional info<br>[store view]          | Yes                                                                     |
|-----------------------------------------------|-------------------------------------------------------------------------|
|                                               | Select Yes to display additional information to customers.              |
| Additional info for customers<br>[store view] | Please choose your preferrable future delivery time for current #order. |
|                                               |                                                                         |
|                                               |                                                                         |
| Date format<br>[store view]                   | d/M/Y                                                                   |
|                                               | Select date format, to be displayed on frontend and backend.            |
| Time format<br>[store view]                   | g:i a                                                                   |
|                                               | Select time format, to be displayed on frontend and backend.            |

- Date Format: Defined date format will be displayed in frontend and admin panel. i.e. d/m/y, dm-y etc.
- Time Format: Define time format which will be displayed in frontend and admin panel. i.e. g:l a or H:i:s

#### **Delivery Date Related Configurations**

Display At: Select page option on which you want to provide selection of delivery date. It can be either on the Checkout Shipping Page, on the Product Detail Page, or on the Cart Page.

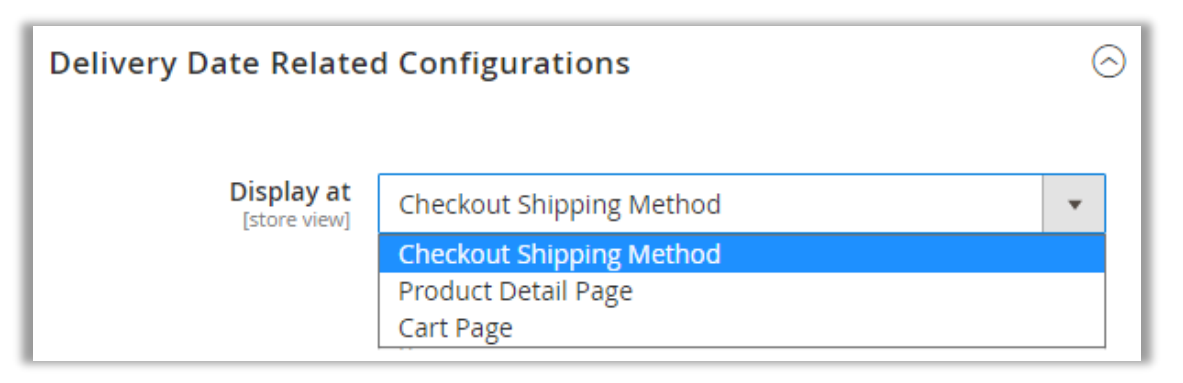

#### **Checkout Shipping Method**

- If you have selected the "Checkout Shipping Method", configure the following options:
  - Quota Per Day: Define order quota for a day, after that limit user will not be able to place delivery order for that day.

| Configuration                                                   |                                                                                                    | Save Config |
|-----------------------------------------------------------------|----------------------------------------------------------------------------------------------------|-------------|
| Display at<br>[store view]                                      | Checkout Shipping Method<br>Choose at which step delivery date selection should be given.                                                 | •           |
| Quota per day<br>[store view]                                   | 50<br>Ex. You can define the quota limit it will be valid for future numbe<br>days order If Quota set as 0, unlimited orders can be made. | er of       |
| Quota for future number of days<br>[store view]                 | 5<br>Ex. You can define the quota limit for the future days of order.                                                                     |             |
| Return quota per day when order is<br>cancelled<br>[store view] | Yes<br>Select "Yes" if you do not want to consider the cancel order for th<br>daily quota calculation.                                    | e           |

- **Quota for future number of Days**: Define the quota limit for the future days of order.
- Return Quota Per Day When Order is Cancelled: Select 'Yes' if you don't want to consider the cancel order for the daily quota calculation.

• If admin has selected the Display at "Checkout Shipping method", admin can select the **configure** the **Email** options:

| Do you want email notification ?<br>[store view]          | Yes                                                                                |
|-----------------------------------------------------------|------------------------------------------------------------------------------------|
| Email Notification Period<br>[store view]                 | 1 Day Ago 👻                                                                        |
| Select Admin Email Template<br>[store view]               | Delivery Date Notification 🔹                                                       |
| Email notification id<br>[store view]                     | dev1@gmail.com                                                                     |
| Do you want email notification to be sent to the customer | No                                                                                 |
| [store view]                                              | If same day delivery is enabled, then email reminder is not sent to the customers. |

- Do You Want Email Notification? : Select 'Yes' for getting email notification for shipment of an order on particular date.
- Email Notification Period: Define days when you want to get email notification for order shipment.
- Select Admin Email Template: Select the default template for Admin about delivery.

Email Notification Id: An email will be sent to inserted email id.
 <u>Note</u>: You can define multiple email address by using comma separated.
 E.g. , dev@yahoo.com

Do you want email notification to be sent to the customer? : Select 'Yes' to send email notification regarding the shipment of an order.

**Note**: If same day delivery is enabled, then email reminder is not sent to the customers.

| Enable delivery date based on shipping<br>method<br>[store view] | Yes                                                                                                    | • |
|------------------------------------------------------------------|----------------------------------------------------------------------------------------------------|---|
| Shipping Methods<br>[store view]                                 | Flat Rate<br>Fixed                                                                                             |   |
|                                                                  | <b>Best Way</b><br>Table Rate                                                                                  |   |
|                                                                  | Free Shipping                                                                                                  |   |
|                                                                  | Free                                                                                                    |   |
|                                                                  | For selected shipping methods only, delivery date selection will be<br>available in the front on checkout page |   |

- Enable delivery date based on shipping: Select 'Yes' to enable the shipping methods.
- Shipping Methods: Select the Shipping method(s) from the list of available shipping methods.

Restrict Delivery Option Based on Cart Amount: Select 'Yes' to enable the delivery date selection only when the Cart amount is more than inserted cart value in 'Cart amount'.

|                                                                  |                                                                                                    |          | Save Config |
|------------------------------------------------------------------|----------------------------------------------------------------------------------------------------|----------|-------------|
| Restrict Delivery Option Based on Cart                           | Yes                                                                                                    | •        |             |
| [store view]                                                     | If set as yes, delivery date selection will be disabled for customers whose cart value is less than specified amount |          | J           |
| Cart amount<br>[store view]                                      | 100<br>Enter minimum cart amount to display delivery date selection.                                                 |          |             |
| Enable delivery selection for multi<br>addresses<br>[store view] | Yes If set as yes, date selection is enabled for multiple shipping address                                           | ▼<br>ses |             |

- Cart Amount: Insert the minimum cart amount to display the delivery date selection only when the Cart value exceeds than inserted value here.
- Enable delivery selection for multi addresses: If you allow customers to select the date for multiple addresses of the multiple orders, select 'Yes' to enable for multiple shipping addresses.

After configuring the above details, click on "Save Config" button.

#### **Product Detail Page**

- If admin has selected to display at "Product Detail Page", **Product Category** option will appear:
  - **Delivery Date for Product Category:** Select 'Yes' to enable delivery dates selection at product level. This option would show up only when Product Detail Page is the option selected as the 'Display At' option.
  - **Product Category**: If above option is set as 'Yes', select category in which you want to provide option for delivery date selection.

| Delivery date for category's<br>products<br>[store view] | Yes                   |         |
|----------------------------------------------------------|-----------------------|---------|
| Product category<br>[store view]                         | What's New            | *       |
|                                                          | Women                 |         |
|                                                          | Tops                  |         |
|                                                          | Jackets               |         |
|                                                          | Hoodies & Sweatshirts |         |
|                                                          | Tees                  |         |
|                                                          | Bras & Tanks          |         |
|                                                          | Bottoms               |         |
|                                                          | Pants                 |         |
|                                                          | Shorts                | ▼<br>// |

#### Cart Page

 Delivery Option Based on Cart Amount: Select 'Yes' to enable the delivery date selection only when the Cart amount is more than inserted cart value in 'Cart amount'.

|                                        |                                                                                                    | Save Config |
|----------------------------------------|----------------------------------------------------------------------------------------------------|-------------|
| Restrict Delivery Option Based on Cart | Yes                                                                                                    | •           |
| [store view]                           | If set as yes, delivery date selection will be disabled for custo<br>whose cart value is less than specified amount | mers        |
| Cart amount<br>[store view]            | 100                                                                                                    |             |
|                                        | Enter minimum cart amount to display delivery date selection                                                        | n.          |

- **Cart Amount:** Insert the minimum cart amount to display the delivery date selection only when the Cart value exceeds than inserted value here.
- After configuring the above details, click on "Save Config" button.

#### <u>Common configurations</u> (Checkout, Product & Cart pages)

- The following options are **common** for the "Checkout Shipping Method", "Product Detail Page" & Cart Page:
  - Include additional delivery charge: Select 'Yes' to enable additional charge on delivery by configuring the delivery charges related options.
  - Allow product based delivery charges: Select 'Yes' to enable product based delivery charges individually.

| Include additional delivery charge<br>[store view]   | Yes 💌                                                                                     |
|------------------------------------------------------|-------------------------------------------------------------------------------------------|
|                                                      | If set as yes, only then other delivery charges related configurations should be managed. |
| Allow product based delivery charges<br>[store view] | Yes                                                                                       |
| Additional delivery charge<br>[store view]           | Per Day Of Week                                                                           |
| (                                                    | Choose way of additional delivery charges to be applied                                   |
| Per Day Of Week<br>[store view]                      | Sort Day Price Action                                                                     |
|                                                      | Add day                                                                                   |

- Additional delivery charges: Select the delivery charge for 'Same Day Charge' or 'Per Day of Week' by adding a specific day for additional charge.
- **Per Day of Week:** Add a specific day for additional charge for delivery on that day.

| Per Day Of Week<br>[store view] | Sort   | Day    |   | Price | Action |
|---------------------------------|--------|--------|---|-------|--------|
|                                 | 1      | Friday | • | 1.5   | -      |
|                                 | Add da | ау     |   |       |        |

- Order Processing Time: Insert the day(s) to process and manage the order. If you have inserted 0 (Zero), it means the order will be provided on same day.
- Delivery Options Level: Choose at which step order processing time should be considered.
   Global *or* Product Level.

**Note:** If two products with different processing period are added in the cart, final delivery will be made based on higher processing time.

|                                                                   |                                                                                                    | Save Config |
|-------------------------------------------------------------------|----------------------------------------------------------------------------------------------------|-------------|
| Order Processing Time<br>[store view]                             | O<br>You can leave it blank or add value 0 for providing the same day<br>delivery.                                                                                                    |             |
| Delivery Options Level<br>[store view]                            | Global Choose at which step order processing time should be considered. If two products with different processing period are added in the cart, final delivery will be made based on higher processing time. | F           |
| Enable Cut Off time<br>[store view]                               | Yes<br>Cut off time is that time after which same day order gets disabled.                                                                                                    | •           |
| Disable same day delivery after (Cut-off<br>time)<br>[store view] | 20 • : 00 • : 00 •                                                                                                    |             |
| Enable product wise cut off [store view]                          | Yes                                                                                                    | •           |
| Show same day delivery ends timer<br>[store view]                 | Yes Select yes to display same day delivery ends timer on product page                                                                                                    | •           |

- Enable Cut Off Time: Select 'Yes' to enable cut off time for orders. Cut Off time defines time after which orders made would be considered for next day.
- Disable Same Day Delivery After (Cut Off): Select time after which you want same day delivery to be disabled.
- Enable product wise cut off: Select 'Yes' to enable product wise cut off. Cut off will consider on product level for checkout, cart and product page
- Show same day delivery ends timer: Select 'Yes' to display the timer as per the Cut Off time.

- Delivery Date for Customer Groups: Select 'Yes' to enable delivery date for specific customer groups.
- **Customer Groups:** If selected yes in above option, you need to select customer groups for whom you want to provide delivery date selection.

**Note**: Multiselect option is available to select multiple groups.

| Delivery date for customer groups<br>[store view] | Yes           |
|---------------------------------------------------|---------------|
| Customers groups<br>[store view]                  | NOT LOGGED IN |
|                                                   | General       |
|                                                   | Wholesale     |
|                                                   | Retailer      |
|                                                   |               |
|                                                   | /             |

#### **Product Level Delivery Date**

- The following options are **common** for the "Checkout Shipping Method", "Product Detail Page" & Cart Page:
  - Additional Delivery Charge: Insert the additional delivery charge on order for a specific product. If you keep it 0 (zero) or empty, no additional charge for the selected product will be added.
  - Order Processing Time: Insert the Number of days needed to prepare the order. Leave it blank to provide same day delivery.

| Joust Duffle Bag                       | ← Back Add Attribute                                                                                                    | Save | • |
|----------------------------------------|----------------------------------------------------------------------------------------------------|------|---|
| Delivery Date Options                  |                                                                                                    |      |   |
| Additional Delivery Charge<br>[global] | \$ 5.00<br>Define additional delivery charge on order based on particular product. If<br>you keep it 0 or empty, no additional charge based on product will be<br>added. |      |   |
| Order Processing Time<br>[global]      | 3<br>Number of days needed to prepare the order. Leave it blank to provide<br>same day delivery.                                                                         |      |   |
| Cut Off Hour<br>[global]               | 6                                                                                                    |      |   |
| Cut Off Minutes<br>[global]            | 0 •                                                                                                    |      |   |
| Cut Off Seconds<br>[global]            | 0 •                                                                                                    |      |   |

Insert the Cut Off Hour, Minutes & Seconds.

#### **Time Slot Settings**

- Label for timeslot view table: Default label that you would want to keep for timeslot selection.
- Add no. of Delivery days: Provide the no. of days for which you are going to provide delivery.
- **Minimum interval of hours between the order placing time and delivery time:** You can add the time interval in hours which will be the minimum gap between order placing and delivery time *i.e.* Customer will not be able to select the delivery time lees than the hours you have entered.
- Add time slot: Admin can add the time slot in sorting order by entering the fields for "Start time", "End time" and "Price". You can charge extra for specific time intervals under the price.

| Time slot settings                                                         |               |                       |            |       | $\odot$ |  |
|----------------------------------------------------------------------------|---------------|-----------------------|------------|-------|---------|--|
| Label For time slot view table<br>[store view]                             | Timeslot      | S                     |            |       |         |  |
|                                                                            | Default label | will be "Time Slots". |            |       |         |  |
| Add number of delivery days<br>[store view]                                | 60            | 60                    |            |       |         |  |
| Minimum interval of hours between the order placing time and delivery time | 3             |                       |            |       |         |  |
| [store view]                                                               | Add time inte | erval in hour.        |            |       |         |  |
| Add time slot<br>[store view]                                              | Sort          | Start Time            | End Time   | price | Action  |  |
|                                                                            | 1             | 10:00 AM 💌            | 11:30 AM 🔻 | 4     | Î       |  |
|                                                                            | 2             | 06:30 PM 💌            | 08:00 PM 🔻 | 4     | Î       |  |
|                                                                            | 3             | 11:00 AM 💌            | 06:00 PM 🔻 | 1     | Î       |  |
|                                                                            | Add Ti        | me Slot               |            |       |         |  |

• By clicking on the **Add Time Slot** button, admin can add more slots as per your requirement and provide the delivery availability.

• **Disable time slot of day:** Here you can select the "Day" and "Timeslot" which you want to disable *i.e.,* customer will not be able to select that day and timeslot.

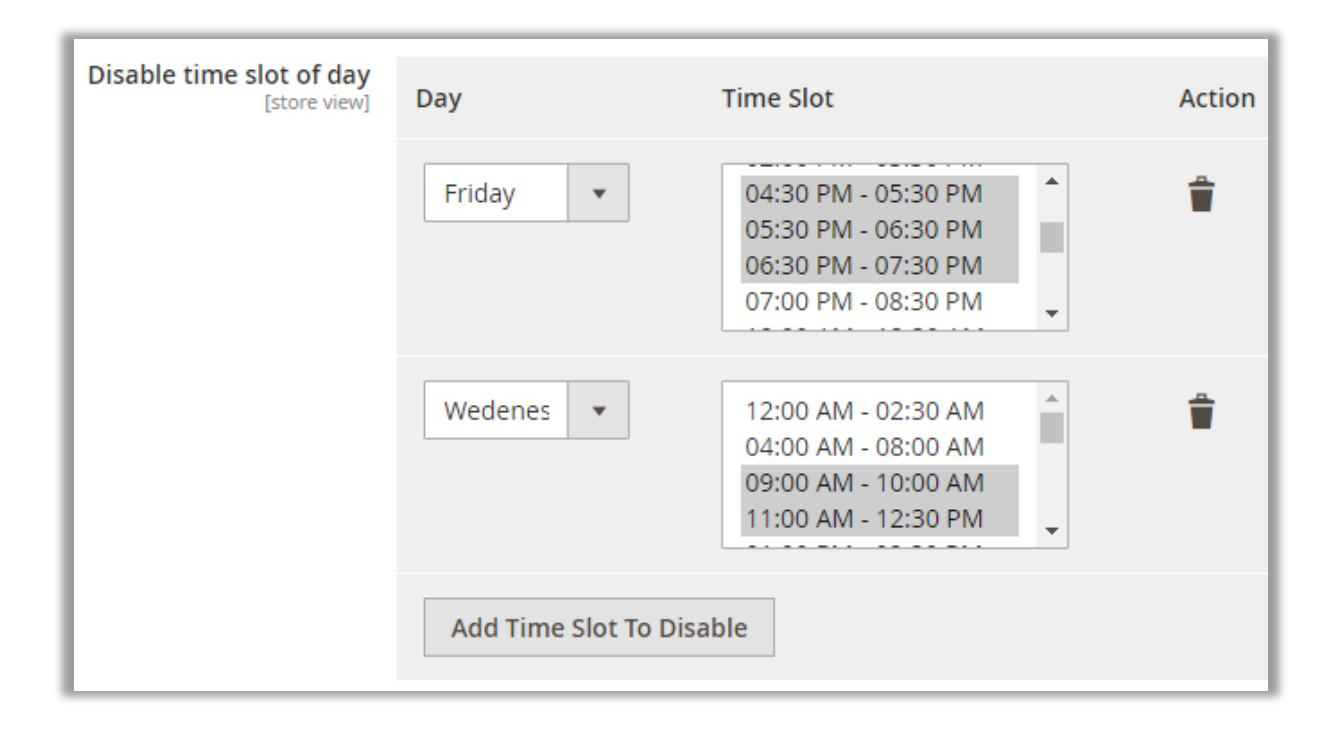

• **Disable time slot of particular day:** You can select the "Date", "Month", "Year" and "Timeslot" which you want to disable.

| Disable time slot of particular date<br>[store view] | Date          | Month      | Year   | Time Slot                                                                                | Action |
|------------------------------------------------------|---------------|------------|--------|------------------------------------------------------------------------------------------|--------|
|                                                      | 5 💌           | Dec 💌      | 2020 💌 | 12:00 AM - 02:30 AM<br>04:00 AM - 08:00 AM<br>09:00 AM - 10:00 AM<br>11:00 AM - 12:30 PM | •      |
|                                                      | 4             | Dec 💌      | 2020 🔻 | 12:00 AM - 02:30 AM<br>04:00 AM - 08:00 AM<br>09:00 AM - 10:00 AM<br>11:00 AM - 12:30 PM | 1      |
|                                                      | Add Time Slot | To Disable |        |                                                                                          |        |

#### **Day Off Settings**

• **Day Off:** Select day when you don't provide shipment, so customer can't select that day.

|                         | s                                                                                                    | ave Config            |
|-------------------------|----------------------------------------------------------------------------------------------------|-----------------------|
| Day off setti           | ngs                                                                                                    | $\overline{\bigcirc}$ |
| Day off<br>[store view] | No Day                                                                                                    |                       |
|                         | Sunday                                                                                                    |                       |
|                         | Monday                                                                                                    |                       |
|                         | Tuesday                                                                                                    |                       |
|                         | Wedenesday                                                                                                    |                       |
|                         | Thursday                                                                                                    |                       |
|                         | Friday                                                                                                    |                       |
|                         | Saturday                                                                                                    |                       |
|                         |                                                                                                    |                       |
|                         | Choose days on which shipping will not be available. If no days and any week days are<br>selected then priority is given to weekdays. |                       |

• **Single Day Off:** Set and Disable single day offs (Festivals and national holidays). You can select date, month and year from the drop-down button as per required.

|                                |       |                    |            | Sav       | ve Config |
|--------------------------------|-------|--------------------|------------|-----------|-----------|
| Single day off<br>[store view] | Sort  | Day                | Month      | Year      | Action    |
|                                | 1     | 7 💌                | Dec 💌      | 2020 💌    | -         |
|                                | Add N | Ion-Working Day    |            |           |           |
| Poriod From To                 | 4     |                    |            |           | ÷         |
| [store view]                   | Sort  | From Date          | From Month | From Year | To Date   |
|                                | 1     | 11 •               | Dec 🔹      | 2020 💌    | 14        |
|                                | Add N | Ion-Working Period | ł          |           |           |

• **Period, from-To:** Set and Disable Dates for a given period. When you have holidays for a couple of days then you can disable those dates.

• Exclude Holidays: By selecting "Yes" here, all the enabled holidays from "Delivery Date → Manage Holidays" will be disabled for the date selection.

| Exclude Holidays<br>[store view]       | NO<br>If set as Yes, all enabled holidays will be skipped from order processing day count |
|----------------------------------------|-------------------------------------------------------------------------------------------|
| Exclude Holiday/Disable Days From Pro- | Yes 💌                                                                                     |
| [store view]                           | If set as Yes, all enabled holidays will be skipped from order processing day count       |

• **Exclude Holiday/Disable Days From Processing Day**: Disable the order processing on the holiday or off days and will not be counted as the processing days in delivery time.

**<u>Note</u>**: This configuration is only applicable if delivery period is selected from the checkout page and order shipment is not generated.

• After Configuring the Day off details, click on the **Save Config** button.

#### **Update Delivery Date**

- Customer can edit and update the desired delivery date for the order. As an admin, you can enable the Update Deliver Date option for the customers.
- Allow customer to edit delivery date: By selecting Yes, you can allow the customer to edit the selected delivery date once again and update the delivery date.
   <u>Note</u>: Update delivery date is only applicable if the delivery period is selected from the Checkout Page and Order Shipment is not generated yet.
- Rule Condition to allow editing: Admin can define the rule option based on the selection of either Order Status or Day.

| Update Delivery Date                                 |                                                                                                    | $\overline{\bigcirc}$ |
|------------------------------------------------------|----------------------------------------------------------------------------------------------------|-----------------------|
| Allow customer to edit delivery date<br>[store view] | Yes 🗸                                                                                                    |                       |
|                                                      | If enabled then customer can edit delivery date from their account.<br>Note: This configuration is only applicable if delivery period is selected<br>from the checkout page and order shipment is not generated. | 1                     |
| Rule condition to allow editing                      | Order Status                                                                                                    |                       |
|                                                      | Define rule option based in which customer can edit delivery date.                                                                                                    | _                     |
| Order status can be rescheduled<br>[store view]      | Canceled                                                                                                    |                       |
|                                                      | Closed                                                                                                    |                       |
|                                                      | Complete                                                                                                    |                       |
|                                                      | Suspected Fraud                                                                                                    |                       |
|                                                      | On Hold                                                                                                    |                       |
|                                                      | Payment Review                                                                                                    |                       |
|                                                      | PayPal Canceled Reversal                                                                                                    |                       |
|                                                      | PayPal Reversed                                                                                                    |                       |
|                                                      | Pending                                                                                                    |                       |
|                                                      | Pending Payment                                                                                                    | ,<br>//               |
|                                                      | Customers can edit delivery information only when orders are in these status. Select the status based on which you want to allow editing,                                                                        | e                     |

• **Order status can be rescheduled:** Select the Order status in which case the customers can edit the delivery date information.

• **Day:** If admin selected Day, the **Time interval to update day** will be available to select no. of days before that customers can edit the selected delivery date.

| Upda | te Delivery Date                                 |                                                                                                    |
|------|--------------------------------------------------|----------------------------------------------------------------------------------------------------|
| Allo | w customer to edit delivery date<br>[store view] | Yes                                                                                                    |
|      |                                                  | If enabled then customer can edit delivery date from their account.<br>Note: This configuration is only applicable if delivery period is selected<br>from the checkout page and order shipment is not generated. |
|      | Rule condition to allow editing<br>[store view]  | Day 🔹                                                                                                    |
|      |                                                  | Define rule option based on which customer can edit delivery date.                                                                                                    |
|      | Time interval to update day<br>[store view]      | 1 day                                                                                                    |
|      |                                                  | Select number of days before the delivery day, in which customers can edit the selected delivery date.                                                                                                    |

### **Delivery Date**

- From the Magento navigation pane, you will find the **Deliver Date** option there.
- Under the "Delivery Date" option, you can manage the Holidays and check the order details on the Calendar.

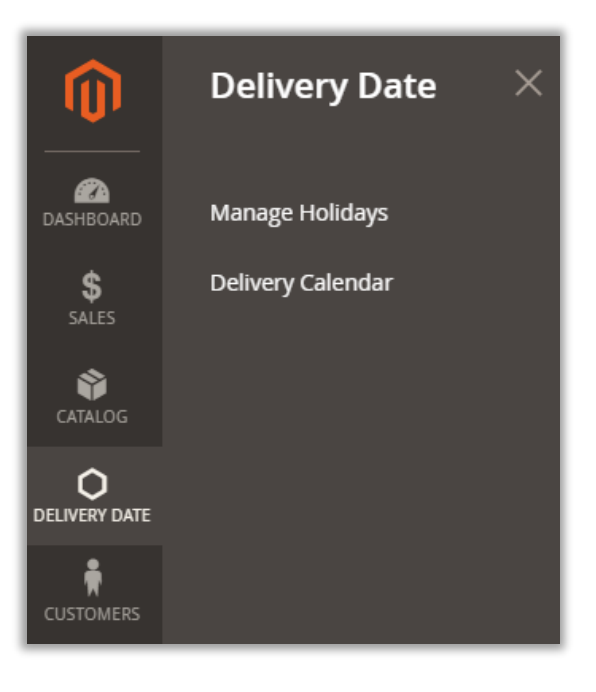

#### **Manage Holidays**

 Navigate to Delivery Date → Manage Holidays to add the upcoming holidays to manage the unavailable delivery dates.

| Manag             | ge Holidays  | ;                        |     |          |              | Add    | New Holiday |
|-------------------|--------------|--------------------------|-----|----------|--------------|--------|-------------|
| Search<br>Actions | Reset Filter | ecords found             |     | 20       | ▼ per page 〈 | 1      | of 1 >      |
|                   | D 1          | Holiday Title            | Day | Month    | Year         | Annual | Status      |
| Any               | From<br>To   |                          |     | •        |              | •      | •           |
|                   | 9            | Republic Day             | 26  | January  | -            | Yes    | Enable      |
|                   | 8            | Office renovation        | 6   | February | 2021         | No     | Enable      |
|                   | 7            | Rest Day                 | 3   | January  | -            | Yes    | Enable      |
|                   | 6            | Office renovation        | 3   | January  | 2022         | No     | Disable     |
|                   | 5            | Christmas Public Holiday | 25  | December | -            | Yes    | Disable     |
|                   | 3            | New Year                 | 1   | January  | 2021         | No     | Enable      |
|                   | 1            | New year                 | 31  | December | 2020         | No     | Enable      |

• You can filter and search the specific holidays, you can change status of the holidays with multiple selection.

- Click on the "Add New Holiday" button to add a new holiday detail.
  - Holiday Title: Insert the relevant name of the holiday. i.e., Independence Day
  - Annual: Select Yes if the holiday will occur every year.
  - **Day**: Insert the date.

|                     |                 | ← Back Reset Save and Continue Edit Save Holiday |
|---------------------|-----------------|--------------------------------------------------|
| HOLIDAY INFORMATION | Holiday         |                                                  |
| Holiday 🖌           | Holiday Title 🔸 | Memorial Day                                     |
| 1                   | Annual \star    | No <b>v</b><br>Yes                               |
|                     | Day *           | No<br>31<br>Date range will be 1 to 31           |
|                     | Month *         | May 💌                                            |
|                     | Year *          |                                                  |
|                     | Status *        | Enabled 💌                                        |

- Month: Select the month
- **Year**: This option will appear only when you have selected "No" to Annual option. You need to insert the (current) year here.
- After selecting and inserting the details, click on the **Save Holiday** button. The added holiday will be added in the list.
- From the delivery date selection, the customers will get the holiday dates disabled for selection.

#### **Delivery Calendar**

- Navigate to **Delivery Date**  $\rightarrow$  **Delivery Calendar** to check the orders from the calendar view.
- You can easily check month-wise orders from the calendar view. You can check the previous month's orders ← and next month's orders →.

| Delivery Da            | ate Calenda            | r                                      |                 |                        | С   | ζ 🔊 🕹 |
|------------------------|------------------------|----------------------------------------|-----------------|------------------------|-----|-------|
|                        |                        | ←                                      | 2021 Jan →      |                        |     |       |
| MON                    | TUE                    | WED                                    | THU             | FRI                    | SAT | SUN   |
|                        |                        |                                        |                 | 1                      | 2   | 3     |
| 4                      | 5                      | 6                                      | 7               | 8                      | 9   | 10    |
| 11                     | 12                     | 13                                     | 14              | <b>15</b><br>000000047 | 16  | 17    |
| <b>18</b><br>000000048 | <b>19</b><br>000000049 | 20<br>00000050<br>00000051<br>00000052 | 21<br>000000053 | 22                     | 23  | 24    |
| 25                     | 26                     | 27                                     | 28              | 29                     | 30  | 31    |

# Store View (Frontend)

### **Delivery Date Selection**

- Once admin has configured the Delivery Date from the backend, the customers will get the delivery date option according to that configuration.
- If the admin has set the Delivery restriction option that the delivery option will be enabled only when the min. order value exceeds a certain defined value (amount), the customers will get the Delivery Date selection option only when that happens.

| Delivery Date Information                                                   |      |
|-----------------------------------------------------------------------------|------|
| Delivery Date *                                                             |      |
| ×                                                                           |      |
| Delivery Date Comments *                                                    |      |
|                                                                             |      |
| Call me before delivery                                                     | //   |
| (1) Please choose your preferrable future delivery time for current #order. |      |
|                                                                             | Next |

- The date display will appear as per the selection in the "Date Display Mode" from the configuration. (Calendar, Radio Button, Dropdown or Button)
- Once the customer selects the Delivery Date, the Delivery Timeslot will also be enabled if admin has enabled from the Delivery Date configuration.

| Delivery Date Information | ٦                             |   |
|---------------------------|-------------------------------|---|
| Delivery Date *           | Delivery Timeslot *           |   |
| 26/11/2020                | 🕥 Select A Timeslot           | ` |
| Delivery Date Comments *  | 01:00 PM - 02:30 PM   \$10.00 |   |
|                           | 02:00 PM - 03:30 PM   \$15.00 |   |
| Call me before delivery   | 04:30 PM - 05:30 PM           |   |

- The time list in the Timeslot will appear as per the selection of the available timeslots and the selected Timeslot Display mode (Radio Button, Dropdown or Button).
- If admin has selected the **Timeslot View** in the "Show delivery schedule in", your customer will get date wise all the time slots as shown below.

| Delivery (               | Date Information            |                              |              |
|--------------------------|-----------------------------|------------------------------|--------------|
| Delivery Date            | *                           |                              |              |
| 24/Nov/2020<br>Tuesday   | 9:00 am -10:00 am \$13.00   | ○ 11:00 am -12:30 pm \$14.00 | ○ 1:00 pm -1 |
| 25/Nov/2020<br>Wednesday | O 9:00 am -10:00 am \$13.00 | ○ 11:00 am -12:30 pm \$14.00 | 1:00 pm -1   |
| 26/Nov/2020<br>Thursday  | 9:00 am -10:00 am \$13.00   | ○ 11:00 am -12:30 pm \$14.00 | 1:00 pm -1   |
| 27/Nov/2020<br>Friday    | O 9:00 am -10:00 am \$13.00 | ○ 11:00 am -12:30 pm \$14.00 | 1:00 pm -1   |
| 28/Nov/2020<br>Saturday  | 9:00 am -10:00 am \$13.00   | ○ 11:00 am -12:30 pm \$14.00 | 🔿 1:00 pm -1 |
| 29/Nov/2020<br>Sunday    | 9:00 am -10:00 am \$13.00   | ○ 11:00 am -12:30 pm \$14.00 | 🔿 1:00 pm -1 |
| 30/Nov/2020<br>Monday    | 9:00 am -10:00 am \$13.00   | ○ 11:00 am -12:30 pm \$14.00 | 🔿 1:00 pm -1 |

- Admin can disable the time slot and display just the date selection by disabling the Time Slots from the Delivery date configuration.
- Here, if the holidays are added for a specific date, the customers will get those dates disabled here.

| Delivery Date In              | formation              |
|-------------------------------|------------------------|
| Delivery Date *               |                        |
| 24/Nov/2020                   |                        |
| 25/Nov/2020                   |                        |
| 26/Nov/2020                   |                        |
| O 27/Nov/2020                 |                        |
| 28/Nov/2020                   | <b>~</b>               |
| Ask for a video call to the s | s *<br>ecurity person. |
|                               |                        |
| Call me before deliver        | Y                      |

• Similarly, if admin has set the Delivery Date selection on Cart page, the customers will get Delivery Date option as per the configuration.

#### **Delivery date selection on Product page**

• If admin has selected the Delivery Date Display at Product Detail Page, the customer will get the Delivery Date selection options on the Product detail page.

|         | ÷                                                                                                    | SKU#: Dr  |
|---------|----------------------------------------------------------------------------------------------------|-----------|
|         | Qty                                                                                                    |           |
|         | Delivery Date Information<br>Your Delivery Date *                                                                                                    |           |
|         | 24/Nov/2020     1     1     1     1     1     1     1     1     1     1     1     1     1     1     1     1     1     1     1     1     1     1     1     1     1     1     1     1     1     1     1     1     1     1     1     1     1     1     1     1     1     1     1     1     1     1     1     1     1     1     1     1     1     1     1     1     1     1     1     1     1     1     1     1     1     1     1     1     1     1     1     1     1     1     1     1     1     1     1     1     1     1     1     1     1     1     1     1     1     1     1     1     1     1     1     1     1     1     1     1     1     1     1     1     1     1     1     1     1     1     1     1     1     1     1     1     1     1     1     1     1     1     1     1     1     1     1     1     1     1     1     1     1     1     1     1     1     1     1     1     1     1     1     1     1     1     1     1     1     1     1     1     1     1     1     1     1     1     1     1     1     1     1     1     1     1     1     1     1     1     1     1     1     1     1     1     1     1     1     1     1     1     1     1     1     1     1     1     1     1     1     1     1     1     1     1     1     1     1     1     1     1     1     1     1     1     1     1     1     1     1     1     1     1     1     1     1     1     1     1     1     1     1     1     1     1     1     1     1     1     1     1     1     1     1     1     1     1     1     1     1     1     1     1     1     1     1     1     1     1     1     1     1     1     1     1     1     1     1     1     1     1     1     1     1     1     1     1     1     1     1     1     1     1     1     1     1     1     1     1     1     1     1     1     1     1     1     1     1     1     1     1     1     1     1     1     1     1     1     1     1     1     1     1     1     1     1     1     1     1     1     1     1     1     1     1     1     1     1     1     1     1     1     1     1     1     1     1     1     1     1     1     1     1     1     1     1 |           |
|         | 25/Nov/2020                                                                                                    |           |
|         | 26/Nov/2020                                                                                                    |           |
| Le toma | 27/Nov/2020                                                                                                    |           |
|         | Delivery Timeslot *                                                                                                    |           |
|         | 🕲 Select A Timeslot 🗸 🗸                                                                                                    |           |
|         | 02:00 PM - 03:30 PM   \$15.00                                                                                                    |           |
|         | 04:30 PM - 05:30 PM                                                                                                    |           |
|         | 05:30 PM - 06:30 PM                                                                                                    |           |
|         | <ul> <li>OS 30 PM - 07:30 PM</li> <li>Please choose your preferrable future delivery time for #order.</li> </ul>                                                                                                    | r current |
|         | Add to Cart                                                                                                    |           |

• You can also provide the customers same-day delivery timer for the products in case of all the products for which same-day delivery is available.

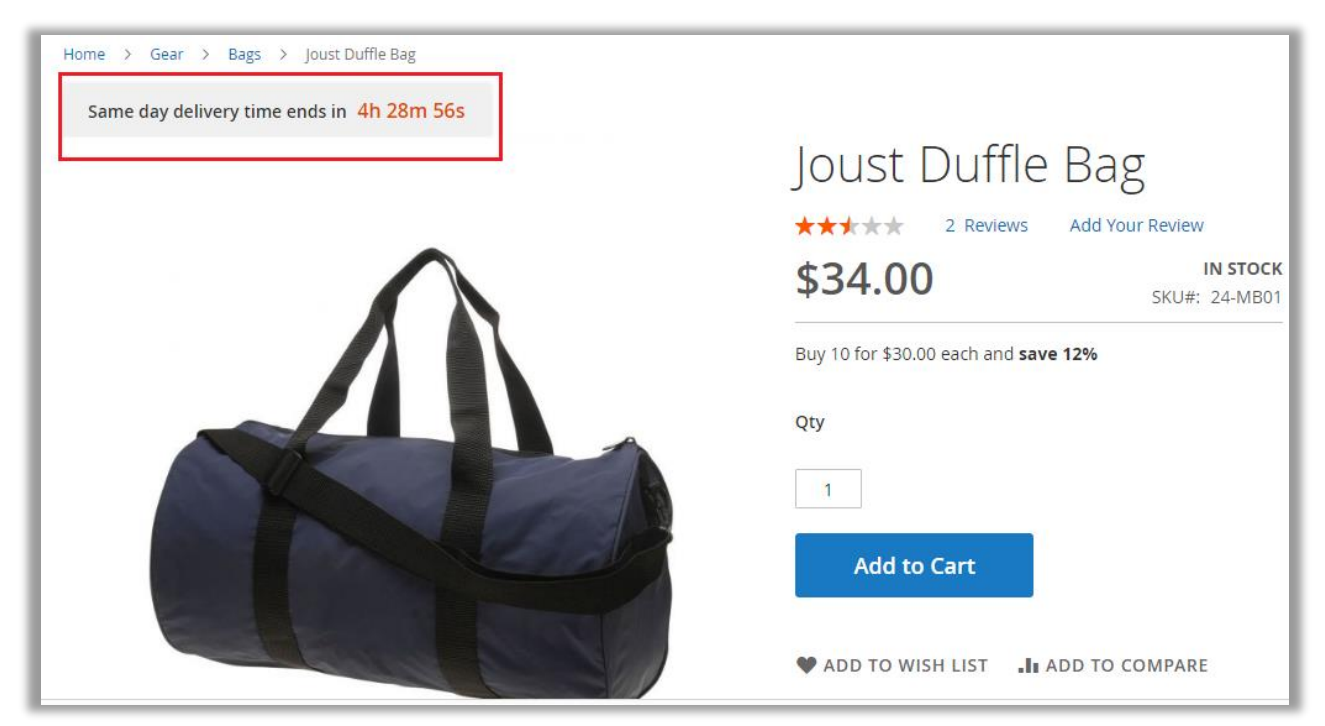

#### **Order Summary details**

• Once the customer ordered by selecting their preferable deliver date with the time slot, they can check delivery date and its related options from the "Order Summary".

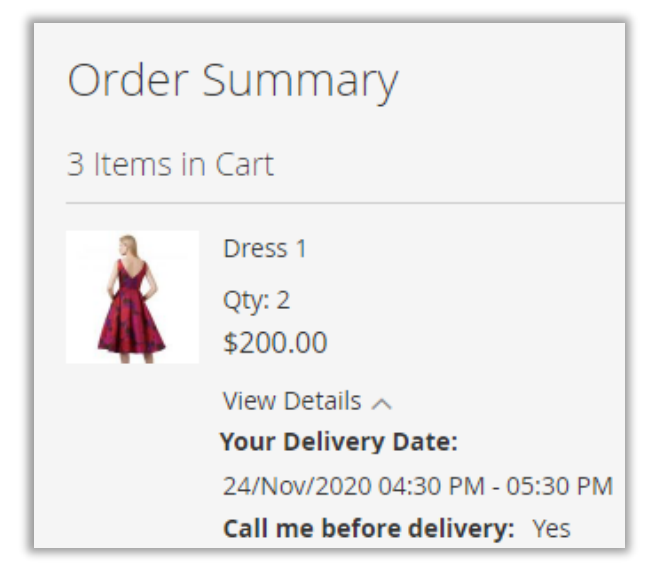

### **Edit Delivery Date**

• Customer can **edit** the "delivery date" even after placing the order. Customer can navigate to the "Order View" from their account and under the Order information, they will find the **Edit** button to update the Delivery Date.

| Add to Cart View All                                 | Order Information                                      |                                                                                       |                                                        |
|------------------------------------------------------|--------------------------------------------------------|---------------------------------------------------------------------------------------|--------------------------------------------------------|
| My Wish List<br>You have no items in your wish list. | Shipping Address                                       | Shipping Method<br>Flat Rate - Fixed                                                  | Billing Address                                        |
|                                                      | Micronesia, 380026<br>United States<br>T: 644984647986 | Shipping Arrival Date<br>26/Nov/2020 07:00 PM - 08:30 PM<br>Leave at doorstep<br>Edit | Micronesia, 380026<br>United States<br>T: 644984647986 |

• Once the customer edited the Delivery date options, they must click on the Delivery Date button.

| Order Information                                      |                                                                                                    |                                                        |
|--------------------------------------------------------|----------------------------------------------------------------------------------------------------|--------------------------------------------------------|
| Shipping Address                                       | Shipping Method<br>Flat Rate - Fixed<br>Shipping Arrival Date                                                | Billing Address                                        |
| Micronesia, 380026<br>United States<br>T: 644984647986 | 26/Nov/2020 07:00 PM - 08:30 PM<br>Leave at doorstep<br>Edit<br>Update Delivery Date<br>Your Delivery Date * | Micronesia, 380026<br>United States<br>T: 644984647986 |
|                                                        | Timeslot's *                                                                                                 | )                                                      |

<u>Note</u>: The customer will get the Delivery Date options as per the backend configuration in the Delivery Date and if the order is shipped, the customer will not get the Edit delivery date option.

### **Date selection for Multiple Addresses**

- If you have enabled the "Delivery Date selection for the multiple addresses" option from the Delivery Date configuration, the customers would be able to select the desired delivery date multiple addresses for their orders from the Checkout page.
- The customers will get the option of "Multiple Addresses" on the Shopping Cart page.

| Shopping         | g Cart               |         |     |          |                            |          |
|------------------|----------------------|---------|-----|----------|----------------------------|----------|
| ltem             |                      | Price   | Qty | Subtotal | Summary                    |          |
| -                | Strive Shoulder Pack | \$32.00 |     | \$64.00  | Estimate Shipping and Tax  | ~        |
|                  |                      |         | 2   |          | Subtotal                   | \$98.00  |
|                  |                      |         |     |          | Тах                        | \$0.00   |
|                  |                      |         |     |          | Order Total                | \$98.00  |
| Move to Wishlist |                      |         |     | Ø 💼      | Proceed to Check           | out      |
|                  | Joust Duffle Bag     | \$34.00 | 1   | \$34.00  | Check Out with Multiple Ad | ldresses |
|                  |                      |         |     |          |                            |          |
| Move to Wishlist |                      |         |     | Ø 💼      |                            |          |

 By clicking on the "Check Out with Multiple Addresses" option, the customers will navigate to the "Ship to Multiple Addresses" page where the customers will get the option to select the different addresses for the different products (orders).

| Ship to Multiple Addresses                             |         |                                                                                             |                     |  |  |  |  |
|--------------------------------------------------------|---------|---------------------------------------------------------------------------------------------|---------------------|--|--|--|--|
| Please select a shipping address for applicable items. |         |                                                                                             |                     |  |  |  |  |
| Product                                                | Qty     | Send To                                                                                     |                     |  |  |  |  |
| Strive Shoulder Pack                                   | 1       | Veronica Costello, afsef, sdffsf, Alabama 23444, United States 🗸 🗸                          | Remove item         |  |  |  |  |
| Strive Shoulder Pack                                   | 1       | Veronica Costello, 6146 Honey Bluff Parkway, Calder, Michigan 49628-7978, United States 🗸 🗸 | Remove item         |  |  |  |  |
| Joust Duffle Bag                                       | 1       | Veronica Costello, test, tet, Gujarat 383001, India 🗸 🗸 🗸                                   | Remove item         |  |  |  |  |
| Go to Shipping Inform                                  | matic 2 | Back to Shopping Cart Update Qty & Addresses                                                | Enter a New Address |  |  |  |  |

• Once addresses are selected, click on the "Update Qty & Addresses" button, and go to the Shipping information page.

• Under the Shipping Method, the customers will get the **Delivery Date Information**. The customers can select the required Shipping Method and Deliver Date with its required details.

| Select Shipping N                             | /lethod                               |                      |     |
|-----------------------------------------------|---------------------------------------|----------------------|-----|
| Address 1 of 3                                |                                       |                      |     |
| Shipping To Change                            | Shinning Method                       | Items Edit Items     |     |
| Veronica Costello<br>6146 Honey Bluff Parkway | Free Shipping                         | Product Name         | Qty |
| Calder, Michigan, 49628-7978                  | Free \$0.00                           | Strive Shoulder Pack | 1   |
| T: (555) 229-3326                             | Flat Rate<br>O Fixed <b>\$5.00</b>    |                      |     |
| Delivery Date Information                     |                                       |                      |     |
| Delivery Date:                                | Timeslot Table                        |                      |     |
| 29/04/2021 🗸                                  | 10:00 AM - 12:00 PM   \$5.00          | •                    |     |
|                                               | 12:30 PM - 02:30 PM   \$10.00         |                      |     |
|                                               | 03:00 PM - 06:00 PM                   |                      |     |
|                                               | 08:00 PM - 09:30 PM                   | •                    |     |
| Delivery Date Comments:                       |                                       |                      |     |
| Make a phone call before delivering the orde  | erl                                   |                      |     |
| Call me before delivery                       |                                       |                      |     |
| (i) Please choose your preferrable future     | delivery time for current #order.     |                      |     |
| Call me before delivery                       |                                       |                      |     |
| (j) Please choose your preferrable futu       | are delivery time for current #order. |                      |     |

• Similarly, the customers can select the Delivery Date for other orders (products) under the shipping address.

| <b>USER MANUAL: Magento</b> | 2 Delivery | y Date Scheduler |
|-----------------------------|------------|------------------|
|-----------------------------|------------|------------------|

| Shipping To Change                            | Shipping Method                |
|-----------------------------------------------|--------------------------------|
| Veronica Costello                             | Free Shipping                  |
| 6146 Honey Bluff Parkway                      | Free \$0.00                    |
| United States                                 | Flat Rate                      |
| T: (555) 229-3326                             | Fixed \$5.00                   |
| Delivery Date Information                     |                                |
| Delivery Date:                                | Timeslot Table                 |
| 📅 30/04/2021 🗸 🗸                              | 0 10:00 AM - 12:00 PM   \$5.00 |
|                                               | 12:30 PM - 02:30 PM   \$10.00  |
|                                               | 03:00 PM - 06:00 PM            |
|                                               | 08:00 PM - 09:30 PM            |
| Delivery Date Comments:                       |                                |
| Make a phone call before delivering the order | 1                              |
| Make a phone call before delivering the order | 1                              |
|                                               |                                |

• After selecting the Delivery date options, the customers can proceed for the payment and before that they can review the order detail with deliver date information.

| Address 1 of 3                                                                |                                          |                     |                                           |                   |                                     |  |  |  |
|-------------------------------------------------------------------------------|------------------------------------------|---------------------|-------------------------------------------|-------------------|-------------------------------------|--|--|--|
| Shipping To Change                                                            | hipping To Change Shipping Method Change |                     |                                           |                   | Delivery Date                       |  |  |  |
| eronica Costello Free Shipping (Free) <b>\$0.00</b><br>146 Honey Bluff Parkwa |                                          |                     | Information Shipping Arrival Date 29-Apr- |                   |                                     |  |  |  |
| Calder, Michigan, 4962                                                        | 3-                                       |                     | 2021 10:00                                | AM - 12           | 2:00 PM                             |  |  |  |
| 7978<br>United States<br>T: (555) 229-3326                                    |                                          |                     | <b>Delivery C</b><br>phone call<br>order! | ommen<br>before d | <b>its</b> Make a<br>delivering the |  |  |  |
|                                                                               |                                          |                     | Call me be                                | fore de           | <b>livery</b> Yes                   |  |  |  |
| Item Edit                                                                     |                                          |                     | Price                                     | Qty               | Subtotal                            |  |  |  |
| Strive Shoulder Pac                                                           | k                                        |                     | \$32.00                                   | 1                 | \$32.00                             |  |  |  |
|                                                                               |                                          | <u>\</u>            | Su                                        | ıbtotal           | \$32.00                             |  |  |  |
|                                                                               |                                          | Specif              | ic Timeslot Cl                            | narges            | \$5.00                              |  |  |  |
|                                                                               |                                          | Addition            | al Delivery Cl                            | narges            | \$5.30                              |  |  |  |
|                                                                               |                                          | Shipping & Handling | (Free Shipping                            | - Free)           | \$0.00                              |  |  |  |
|                                                                               |                                          |                     |                                           | Тах               | \$2.64                              |  |  |  |
|                                                                               |                                          | то                  | otal for this a                           | dress             | \$44.94                             |  |  |  |

# Admin's (Magento) Dashboard

### Dashboard

• Once the customer's order by selecting their preferable deliver date with the time slot, admin can get the details on the Dashboard.

| st Viewed Produ | ucts New Customers        | Customers         | Today's Delivery Da | ate Orders Delivery | y Date Calendar         |
|-----------------|---------------------------|-------------------|---------------------|---------------------|-------------------------|
| Delivery Date   | <b>From:</b> 2020-11-01   | <b>To:</b> 2020-1 | 1-30 🛗              | Search View Chart   | Export                  |
| Order#          | Purchased on              | Bill-to Name      | Ship-to Name        | Same day charges    | Specific timeslot charg |
| 00000088        | Nov 23, 2020, 4:44:28 PM  | Ahmedabad Store   | Ahmedabad Store     | 0                   | 13                      |
| 00000087        | Nov 23, 2020, 12:11:57 PM | Ahmedabad Store   | Ahmedabad Store     | 0                   | 11                      |
| 00000081        | Nov 13, 2020, 11:34:43 AM | Kavya Dave        | Kavya Dave          | 0                   | 13                      |
| 00000080        | Nov 12, 2020, 7:40:51 PM  | test tedst        | test tedst          | 0                   | 11                      |
| 00000079        | Nov 11, 2020, 11:15:10 PM | Priyanka Valecha  | Priyanka Valecha    | 0                   | 13                      |

• Admin's dashboard view for "Delivery date calendar" where admin can see no. of order scheduled for a particular date with its details.

| _    |                                  |                        |                        |                        |                                           |                        |                       |   |  |  |
|------|----------------------------------|------------------------|------------------------|------------------------|-------------------------------------------|------------------------|-----------------------|---|--|--|
| st \ | st Viewed Products New Customers |                        | ustomers               | Customers              | Today's Delivery Date Orders Delivery Dat |                        | elivery Date Calendar |   |  |  |
|      |                                  |                        |                        |                        |                                           |                        |                       |   |  |  |
|      | ←2020 Nov→                       |                        |                        |                        |                                           |                        |                       |   |  |  |
|      | MON                              | TUE                    | WED                    | THU                    | FRI                                       | SAT                    | SUN                   |   |  |  |
|      |                                  |                        |                        |                        |                                           |                        |                       | 1 |  |  |
|      | 2                                | 3                      | 4                      | 5                      | 6<br>Orders(1)                            | 7<br>Orders(6)         | Orders(1)             | В |  |  |
|      | <b>9</b><br>Orders(1)            | <b>10</b><br>Orders(1) | <b>11</b><br>Orders(2) | <b>12</b><br>Orders(1) | <b>13</b><br>Orders(2)                    | 14                     | 1                     | 5 |  |  |
|      | 16                               | 17                     | <b>18</b><br>Orders(1) | 19                     | <b>20</b><br>Orders(1)                    | <b>21</b><br>Orders(1) | 2                     | 2 |  |  |
|      | 23                               | 24                     | <b>25</b><br>Orders(1) | <b>26</b><br>Orders(1) | 27                                        | 28                     | 2                     | 9 |  |  |
|      | 30                               |                        |                        |                        |                                           |                        |                       |   |  |  |

### **Delivery Date Calendar**

 Once the customers place the orders, the admin can view all the orders under the "Delivery Date Calendar." For that, navigate to Delivery Date → Delivery Date Calendar from the Magento navigation pane.

| Delivery Da            | ate Calenda            | r                                      |                 |                        | C   | ζ 🎣 🕹 |  |  |  |
|------------------------|------------------------|----------------------------------------|-----------------|------------------------|-----|-------|--|--|--|
|                        | ← 2021 Jan →           |                                        |                 |                        |     |       |  |  |  |
| MON                    | TUE                    | WED                                    | THU             | FRI                    | SAT | SUN   |  |  |  |
|                        |                        |                                        |                 | 1                      | 2   | 3     |  |  |  |
| 4                      | 5                      | б                                      | 7               | 8                      | 9   | 10    |  |  |  |
| 11                     | 12                     | 13                                     | 14              | <b>15</b><br>000000047 | 16  | 17    |  |  |  |
| <b>18</b><br>000000048 | <b>19</b><br>000000049 | 20<br>00000050<br>00000051<br>00000052 | 21<br>000000053 | 22                     | 23  | 24    |  |  |  |
| 25                     | 26                     | 27                                     | 28              | 29                     | 30  | 31    |  |  |  |

From the calendar, you will get the order number detail as per the ordered date. By clicking on the order no., you will redirect to the order details page (Sales → Orders) from where you can check the order details and delivery date for the select order.

| \$000000053      | }      |                                                                         |                 |            |                              |           | Q                     | <b>#3)</b>    |
|------------------|--------|-------------------------------------------------------------------------|-----------------|------------|------------------------------|-----------|-----------------------|---------------|
|                  | ← Back | Cancel                                                                  | Send Email      | Hold       | Invoice                      | Ship      | Reorder               | Edit          |
| ORDER VIEW       |        | Order & Accou                                                           | unt Informatio  | on         |                              |           |                       |               |
| Information      |        | Order # 00000053 (The order<br>confirmation email was sent)             |                 |            | Account Information Edit Cus |           |                       | stomer        |
| lava in a        |        | Order Date                                                              | lan 20, 2021 '  | 5:37:45 PM | Custo                        | mer Name  | Ver                   | onica Costell |
| Invoices         |        |                                                                         | jan 20, 2021, 1 |            | Email                        |           | roni_cost@example.cor |               |
| Credit Memos     |        | Order Status                                                            |                 | Pending    | Custo                        | mer Group |                       | Genera        |
| Shipments        |        | Purchased From Main Website<br>Main Website Store<br>Default Store View |                 |            |                              |           |                       |               |
| Comments History |        | Placed from IP                                                          | 49              | .34.209.21 |                              |           |                       |               |
|                  |        |                                                                         |                 |            |                              |           |                       |               |

### **Sales Orders**

• Admin can view the delivery date information from the Sales  $\rightarrow$  Orders.

| Ord    | ers          |                                                                      |                                |                    |                    |                          |                            |         |                |                      |                      | Q                    | <u> 1</u>                        |
|--------|--------------|----------------------------------------------------------------------|--------------------------------|--------------------|--------------------|--------------------------|----------------------------|---------|----------------|----------------------|----------------------|----------------------|----------------------------------|
|        |              |                                                                      |                                |                    |                    |                          |                            |         |                |                      |                      | Create N             | lew Order                        |
| Search | h by keyword |                                                                      |                                | С                  | ۲.                 |                          |                            | [       | <b>Filters</b> | •                    | Default View         | 🗸 🔅 Colun            | nns 🗸 🛃 📩                        |
| Actior | ıs           | •                                                                    | 86 records fou                 | nd                 |                    |                          |                            |         |                | 20                   | ▼ per p              | age <                | 1 o                              |
|        | ID           | Purchase<br>Point                                                    | Purchase †<br>Date             | Bill-to<br>Name    | Ship-to<br>Name    | Grand<br>Total<br>(Base) | Grand Total<br>(Purchased) | Status  | Action         | Allocated<br>sources | Delivery<br>Date     | Delivery<br>Comments | Call E<br>Before 1<br>Delivery S |
|        | 00000088     | Main<br>Website<br>Main<br>Website<br>Store<br>Default<br>Store View | Nov 23,<br>2020<br>4:44:28 PM  | Ahmedabad<br>Store | Ahmedabad<br>Store | \$126.00                 | \$113.00                   | Pending | View           |                      | November<br>26, 2020 | Comments             |                                  |
|        | 00000087     | Main<br>Website<br>Main<br>Website<br>Store<br>Default<br>Store View | Nov 23,<br>2020<br>12:11:57 PM | Ahmedabad<br>Store | Ahmedabad<br>Store | \$152.00                 | \$141.00                   | Pending | View           |                      | November<br>25, 2020 | dv                   | Yes                              |

### **Edit Delivery Date**

• From the Order detail page, you will find the Edit option under the Shipping & Handling Information.

|                                                                                 | ← Back | Cancel | Send Email                             | Hold                                       | Invoice                      | Ship   |
|---------------------------------------------------------------------------------|--------|--------|----------------------------------------|--------------------------------------------|------------------------------|--------|
| Billing Address Edit                                                            |        |        | Ship                                   | oping Addı                                 | ress Edit                    |        |
| Kavya Dave<br>Vastrapur<br>Ahmedabad, Gujarat, 380015<br>India<br>T: 9999999989 |        |        | Kavy<br>Vastr<br>Ahm<br>India<br>T: 99 | a Dave<br>apur<br>edabad, Guja<br>99999989 | rat, 380015                  |        |
| Payment & Shipping Me                                                           | thod   |        |                                        |                                            |                              |        |
| Payment Information                                                             |        |        | Ship                                   | ping & Ha                                  | ndling Inform                | nation |
| Check / Money order                                                             |        |        | Flat R                                 | ate - Fixed \$                             | 5.00                         |        |
| The order was placed using USD.                                                 |        |        | Shipp<br>25/No                         | bing Arrival D<br>0v/2020 12:00            | oate Edit<br>am 4:00 am-8:00 | ) am   |
|                                                                                 |        |        | Deliv                                  | ery Commen                                 | <b>ts</b> Leave at door      | step   |
|                                                                                 |        |        | Call n                                 | ne before de                               | <b>livery</b> Yes            |        |

• By clicking on the **Edit** button, the shipping date can be changed by Admin as per requirement.

• By selecting the Delivery Date, Time Slot & inserting the comments, click on the **Update Delivery Date** option.

| Edit Delivery Dat               | e For The Order #000000089   |
|---------------------------------|------------------------------|
| Current Delivery Date: 25/Nov/2 | 020 12:00 am 4:00 am-8:00 am |
| Delivery Comments: Leave at do  | orstep                       |
| Update Delivery Date I          | Information                  |
| New Delivery Date               |                              |
| 25/11/2020                      | rtunt.<br>                   |
| Timeslot's                      |                              |
| 03:30 AM - 04:00 AM             | ~                            |
| Delivery Date Instruction:      |                              |
| Leave at doorstep               |                              |
|                                 |                              |
|                                 |                              |
| Update Delivery Date            |                              |
|                                 |                              |

# Magento API: REST AND GRAPHQL API

## **Rest API end points**

1. Get delivery info in the existing order details API:

| GET - endpoint rest/V1/orders/44 | Send            | 200 OK 550 ms 4.9 KB                                                                                                    | 5 Minutes Ago 👻 |
|----------------------------------|-----------------|----------------------------------------------------------------------------------------------------|-----------------|
| Body * Bearer * Query Header     | Docs New Value: | Preview     Header     Cookie     Timeline       1     "shipping_description": "Flat Rate - Fixed",       2     "shipping_discount_max_comparison       3     "shipping_discount_max_comparison       44     "shipping_lical_tax": 5,       45     "shipping_tax_amount": 0,       46     "state": "new",       47     "states": "pending",       48     "store_name": "Main Website\nMain Website Store\ntest2",       19     "store_tate:: 10,       20     "store_rate": 0,       32     "store_tate:: 10,       33     "store_locide:: 2,       34     "store_to_tate:: 0,       35     "store_to_tate:: 0,       34     "store_to_tate:: 45, |                 |
|                                  |                 | <pre>"" SUDICIALING_LAX: "",<br/>"SUBICIAL_INC_LAX: "",<br/>"" Total_dime": 0,<br/>"" Total_dime": 0,<br/>"" Total_item_count": 1,<br/>"" "updated_at": "2020-06-20 11:49:07",<br/>"" "updated_at": "2020-06-20 11:49:07",<br/>"" "updated_at": "2020-06-20 11:49:07",<br/>"" " " " " " " " " " " " " " " " " "</pre>                                                                                                    |                 |
|                                  |                 | <pre>235</pre>                                                                                                    |                 |
|                                  | Bulk Edit       | <pre>\$.store.books[*].author</pre>                                                                                                    | 0               |

URL: SiteURL/rest/V1/order/:order\_id

2. Delivery info of order in the search Criteria or Filter:

| GET - endpoint rest/V1/orders?searchCriteria | &limit=10 Send | 200 OK 4.02 s 230.4 KB                                                                                                    | 12 Minutes Ago 👻 |
|----------------------------------------------|----------------|----------------------------------------------------------------------------------------------------|------------------|
| Body - Bearer - Query <b>Header</b>          |                | Preview ▼ Header <sup>9</sup> Cookie <sup>1</sup> Timeline                                                                                                    |                  |
| New header                                   |                | <pre>internal internal interna</pre> |                  |
|                                              | Bulk Edit      | <pre>\$.store.books[*].author</pre>                                                                                                    | 0                |

3. Delivery date information for date picker or timeslot.

**URL** : baseurl/rest/V1/deliverydateinfo

| GET - endpoint rest/V1/deliverydateinfo | Send      | 200 OK 378 ms 19.6 KB 9 Minutes Ago 👻                          |
|-----------------------------------------|-----------|----------------------------------------------------------------|
| Body = Bearer = Query Header            | 1 Docs    | Preview - Header 9 Cookie 1 Timeline                           |
| Body * Bearer * Query Header            | Docs      | <pre>Preview • Header <sup>1</sup> Cookie Timeline  iv [</pre> |
|                                         | Bulk Edit | \$.store.books[*].author                                       |

# **Graphql Endpoints**

1. Customer Order details with Delivery information.

| Query:                    |
|---------------------------|
| {                         |
| customerOrders {          |
| items {                   |
| order_number              |
| created_at                |
| grand_total               |
| status                    |
| delivery_timeslot         |
| shipping_arrival_comments |
| shipping_arrival_date     |
| }                         |
| }                         |
| }                         |

| POST 👻 endpoint graphql Send                          | 200 OK 2.61 s 8.4 KB 2 Minutes Ago 👻                                                                                                    |
|-------------------------------------------------------|----------------------------------------------------------------------------------------------------|
| GraphQL ▼ Bearer ▼ Query Header <sup>®</sup> Docs     | Preview - Header 3 Cookie C Timeline                                                                                                    |
| <pre>ivk schema /<br/>27 customerOrders {<br/>3</pre> | <pre>10 "status": "pending", 10 "status": "pending", 11 "delivery_timeslot": null, 12 "shipping_arrival_date": "2020-05-28 00:00:00" 13 } 14 }, 15 "order_number": "000000022", 16 "order_number": "2020-05-20 00:37:31", 17 "created_at": "2020-05-20 00:37:31", 18 "grand_total": 03.71, 19 "status": "pending", 10 "delivery_timeslot": null, 10 "shipping_arrival_comments": null, 10 "shipping_arrival_date": "2020-05-30 00:00:00" 19 }, 10 "order_number": "000000024", 10 "order_number": "2020-05-30 00:00:00" 10 "delivery_timeslot": null, 10 "shipping_arrival_date": "2020-05-30 00:00:00" 10 "delivery_timeslot": null, 10 "created_att": "2020-05-30 00:01:00", 10 "delivery_timeslot": null, 10 "shipping_arrival_date": null 20 "shipping_arrival_date": null 20 "ship</pre> |
| schema fetched 2 minutes ago                          | 216 "status": "pending",                                                                                                    |
| Query Variables 🛛                                     | 219 "shipping_arrival_date": null<br>229 "shipping_arrival_date": null                                                                                                    |
| Prettify GraphQL                                      | \$.store.books[*].author                                                                                                    |

2. Delivery date information for date picker or timeslot in Checkout page.

Query:

```
deliveryInformationAtCheckoutPage {
templateConfig {
 useTemplate
 deliverydateComments
 deliverydateLabel
 displayHtml
 showHtml
 }
general {
 enabled
 disabledDates
 ProductWiseCharges
 deliveryOption
 add_comment
 comment_required
 applyAdditionalCharge
 sameDayCharges
 enable_same_day_charge
 allowProductWiseCharge
 currencySymbol
 enablwOnWhichPage
}
calendar {
 options {
  buttonImage
  buttonText
  interval
  isRTL
  maxDate
  showAnim
  showButtonPanel
  showsTime
  dateDisplayMode
  getavailableDays {
   disable_value
   value
   day_id
   display_value
  enableTimeSlotForCalendar
```

| timeDisplayMode       |
|-----------------------|
| deliverydateSlotLabel |
| imageUrl              |
| }                     |
| }                     |
| timeslot {            |
| enabled_timeslots {   |
| delivery_date         |
| row_heading           |
| slots {               |
| disabled              |
| slot_id               |
| slot_value            |
| slot_value_html       |
| }                     |
| }                     |
| timeslotTableLabel    |
| }                     |
| }                     |

```
1 * {
2 *
3 *
4
5 6
7 7
8
9
10 *
11
12
13
14
15
16
17
18
19
20
21
22
23
24 *
25 *
               deliveryInformationAtCheckoutPage {
                   templateConfig {
    useTemplate
    deliverydateComments
                       deliverydateLabel
displayHtml
                       showHtml
                   .
general {
                        enabled
                        disabledDates
                       disabledDates
ProductWiseCharges
deliveryOption
add_comment
comment required
applyAdditionalCharge
sameDayCharges
enable same day_charge
allowProductWiseCharge
currencySymbol
                       currencySymbol
enablwOnWhichPage
                   calendar {
options
 26
27
                            buttonImage
                            buttonText
  28
29
30
31
32
33
34
35 ►
41
42
43
44
                            interval
                            isRTL
                            maxDate
                            showAnim
showButtonPanel
                            showsTime
                            dateDisplayMode
                            getavailabĺeDays { ... }
enableTimeSlotForCalendar
                            timeDisplayMode
                           deliverydateSlotLabel
imageUrl
 45
46
47 •
48 •
                       }
                    timeslot {
    enabled_timeslots {
49
50
51 ►
57
58
59
60
61
62
                           delivery_date
row_heading
                            slots { 🗔 ]
                        ,
timeslotTableLabel
                   }
               }
          }
           QUERY VARIABLES
```

```
"data": {
   "deliveryInformationAtCheckoutPage": {
    "templateConfig": {
        "useTemplate": "calender",
        "deliverydateComments": "Delivery Date Comments",
        "deliverydateLabel": "Delivery Date",
        "displayHtml": "Please choose your preferrable future delivery time for current #order.",
        "showHtml": "1"
    }
}
÷ ; {
             ¥
¥
                                                          },
"general": {
    "enabled": "true",
    "disabledDates": [
    "07-03-2021"
              .
                                                                          "07-03-2021"

),

"ProductWiseCharges": "",

"deliveryOption": "2",

"add_comment": "1",

"comment required": "1",

"sameDayCharges": "10",

"enable_same_day_charge": "1",

"allowProductWiseCharge": "1",

"enablwOnWhichPage": "3"
                                                             },
"calendar": {
    "options": '
    "buttonIm"
              ₹
₹
                    "options": {
    "buttonImage":
    "http://localhost.magento241.com/pub/static/version1614932294/graphql/_view/en_US/Biztech_Deliverydate
/images/datepicker.png",
    "buttonText": "Select Date",
    "interval": "0",
    "isRTL": "false",
    "maxDate": "0",
    "showAnim": "fadeIn",
    "showButtonPanel": "false",
    "showButtonPanel": "false",
    "showButtonPanel": "false",
    "showButtonPanel": "false",
    "showButtonPanel": "false",
    "showButtonPanel": "false",
    "showButtonPanel": "false",
    "showButtonPanel": "false",
    "showButtonPanel": "false",
    "showButtonPanel": "false",
    "showButtonPanel": "false",
    "showButtonPanel": "false",
    "showButtonPanel": "false",
    "showButtonPanel": "false",
    "showButtonPanel": "false",
    "showButtonPanel": "false",
    "showButtonPanel": "false",
    "showButtonPanel": "false",
    "showButtonPanel": "false",
    "showButtonPanel": "false",
    "showButtonPanel": "false",
    "showButtonPanel": "false",
    "showButtonPanel": "false",
    "showButtonPanel": "false",
    "showButtonPanel": "false",
    "showButtonPanel": "false",
    "showButtonPanel": "false",
    "showButtonPanel": "false",
    "showButtonPanel": "false",
    "showButtonPanel": "false",
    "showButtonPanel": "false",
    "showButtonPanel": "false",
    "showButtonPanel": "false",
    "showButtonPanel": "false",
    "showButtonPanel": "false",
    "showButtonPanel": "false",
    "showButtonPanel": "false",
    "showButtonPanel": "false",
    "showButtonPanel": "false",
    "showButtonPanel": "false",
    "showButtonPanel": "false",
    "showButtonPanel": "false",
    "showButtonPanel": "false",
    "showButtonPanel": "false",
    "showButtonPanel": "false",
    "showButtonPanel": "false",
    "showButtonPanel": "false",
    "showButtonPanel": "false",
    "showButtonPanel": "false",
    "showButtonPanel": "false",
    "showButtonPanel": "false",
    "showButtonPanel": "false",
    "showButtonPanel": "false",
    "showButtonPanel": "false",
    "showButtonPanel": "fal
                                                                                         showsTime": "0",
"showsTime": "0",
"dateDisplayMode": "calendar",
"getavailableDays": [ ],
"enableTimeSlotForCalendar": "1",
"timeDiated define" "define"
                                                                                         'LimeDisplayMode": "dropdown",
"deliverydateSlotLabel": "Timeslot",
"imageUrl":
galbest
                      "http://localhost.magento241.com/pub/static/version1614932294/graphql/_view/en_US/Biztech_Deliverydate
/images"
                                                                         }
                                                       };
"timeslot": {
    "enabled_timeslots": [ ],
    "timeslotTableLabel": "Timeslot's"

                                               }
                                  }
```

BIZ/UMP/G1

}

3. Delivery date information for date picker or timeslot in Product Details page.

Query:

```
deliveryInformationAtProductPage(id: 1) {
productId
templateConfig {
 useTemplate
 deliverydateComments
 deliverydateLabel
 displayHtml
 showHtml
}
general {
 enabled
 disabledDates
}
calendar {
 options {
   buttonImage
   buttonText
   interval
   isRTL
   maxDate
   showAnim
   showButtonPanel
   showsTime
   dateDisplayMode
   getavailableDays {
   disable value
   value
    day_id
    display_value
   }
   enableTimeSlotForCalendar
   timeDisplayMode
   deliverydateSlotLabel
   imageUrl
  }
 }
timeslot {
 enabled_timeslots {
   delivery_date
```

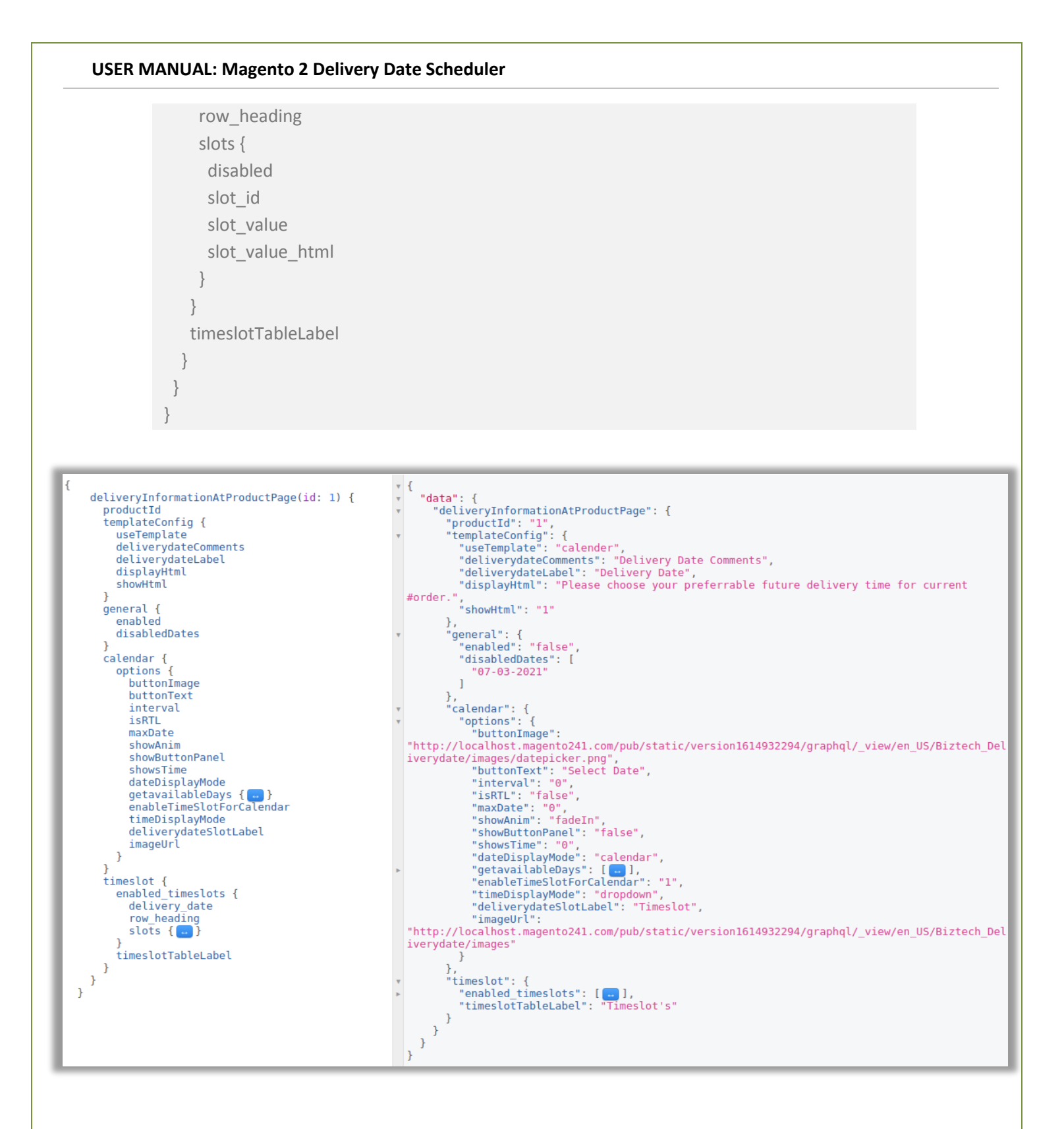

# **Contact Us**

We simplify your business, offer unique business solution in digital web and IT landscapes.

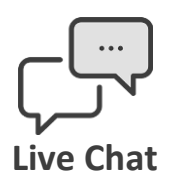

- Get instant support with our Live Chat.
- Visit our product page at: <u>https://www.appjetty.com/magento2-</u> <u>delivery-date-scheduler.htm</u>and click on the Live Chat button for instant support.

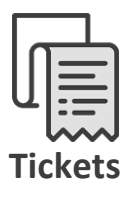

- Raise tickets for your specific question!
- Send an email to <u>support@appjetty.com</u> or you can login to your account @ <u>www.appjetty.com</u> and click on My Support Tickets on your account dashboard, to get answers to your specific questions.

#### **Customization:**

If you would like to customize or discuss about additional feature for **Delivery Date Scheduler**, please write to <u>sales@appjetty.com</u>